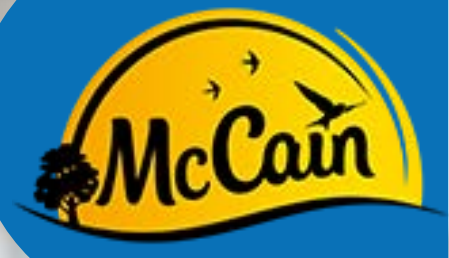

MANUAL DE **MOBILIZAÇÃO** PARA CONTRATADOS

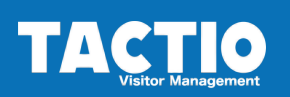

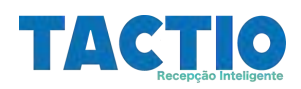

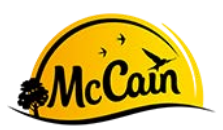

| 1.Objetivo                 | 3  |
|----------------------------|----|
| 2. Portal da Contratada    | 4  |
| 3. Etapas da Mobilização   | 5  |
| Upload PGR e PCMSO         | 7  |
| Cadastro dos Colaboradores | 10 |
| Upload Doc Colaboradores   | 12 |
| Agendar Treinamento        | 15 |
| 4. FAQ(s)                  | 17 |

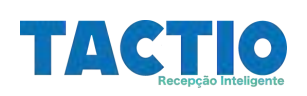

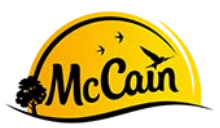

# 1. Objetivo

Criamos este manual com o objetivo de orientar os parceiros contratados, a fim de instruir como fazer a mobilização da empresa e de seus colaboradores, no sistema de Gestão de Documentos Tactio.

Caso você tenha qualquer dúvida, consulte o gestor do contrato.

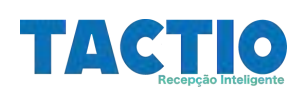

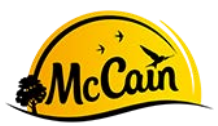

# 2. Portal da Contratada-

Após o Gestor da MCCain realizar o pré-cadastro da sua empresa no sistema Tactio, será enviado por e-mail (o endereço inserido no campo e-mail de contato) o dados (login e senha) para acesso ao Portal da Contratada.

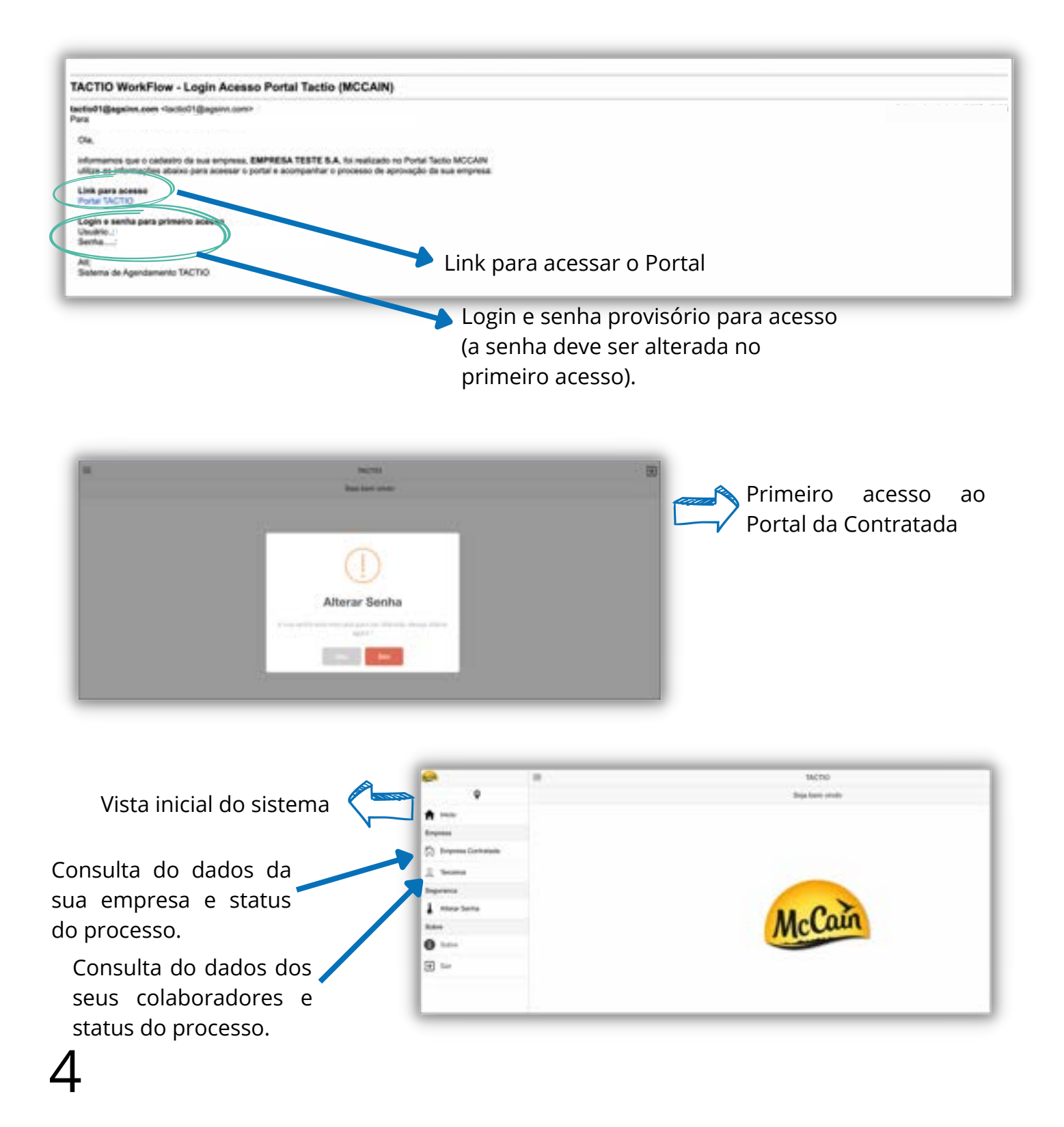

# <u>3.</u> Etapas da Mobilização

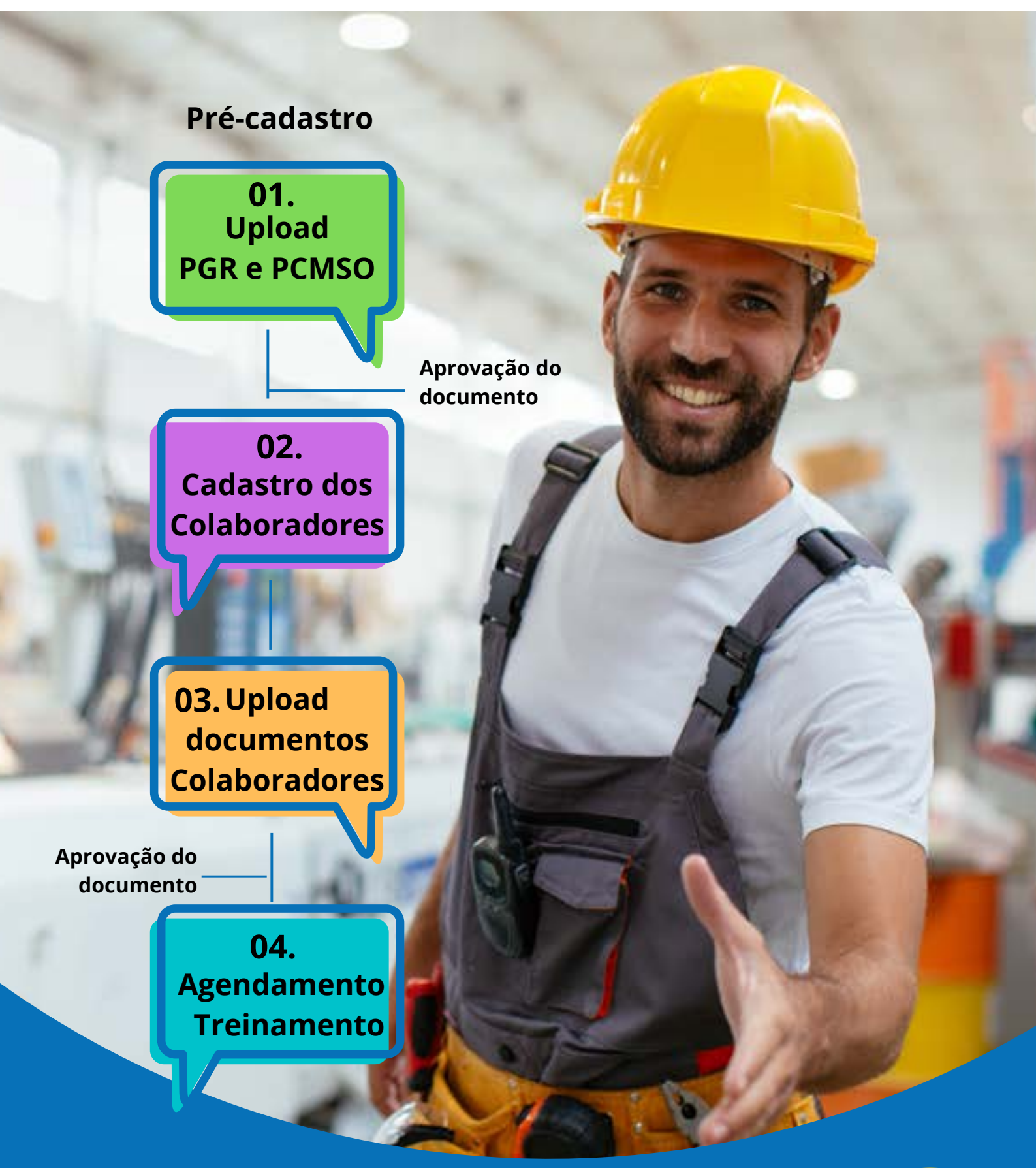

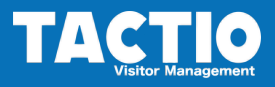

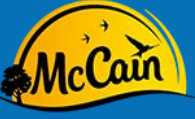

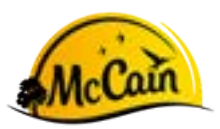

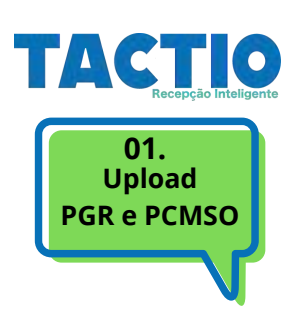

1.1

Após o cadastro da sua empresa no sistema Tactio pelo Gestor do Contrato da MCCain, a sua empresa receberá um e-mail com o <u>LINK</u> para início do processo de upload de documentos.

O Link será enviado para o e-mail de contato informado no cadastro.

Exemplo do e-mail:

| O tactio01@agsinn.com <tactio01< p=""></tactio01<> | @agsinn.com>                                    |                          |
|----------------------------------------------------|-------------------------------------------------|--------------------------|
| Para:                                              |                                                 |                          |
| 🖓 Esta mensagem está sinalizada para dar seguime   | 60.                                             |                          |
| Ola Sr(a)                                          |                                                 |                          |
| informamos que para o processo de Aprovação        | da sua empresa teste, será necessário o envio d | os seguintes documentos: |
| DOCUMENTOS                                         |                                                 |                          |
| Descricao                                          | Obrigatorio                                     |                          |
| PPRA/ PGR (NR 01)                                  | s                                               |                          |
| PCMSO Programa de controle medico e saúde          | ocupacional S                                   |                          |
| HISTORICO WORKFLOW                                 |                                                 |                          |
| Para REALIZAR O UPLOAD dos documentos a            | cesso o link balvo:                             |                          |
| Upload Documentos                                  |                                                 |                          |
| Att;                                               |                                                 |                          |
| Sistema de Agendamento TACTIO                      |                                                 |                          |
|                                                    |                                                 |                          |
|                                                    |                                                 |                          |

Link para fazer Upload dos documentos

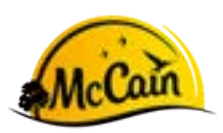

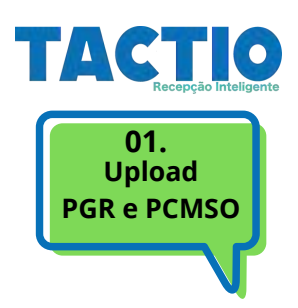

# **1.2** Após clicar no link, você será direcionado para a página de Upload.

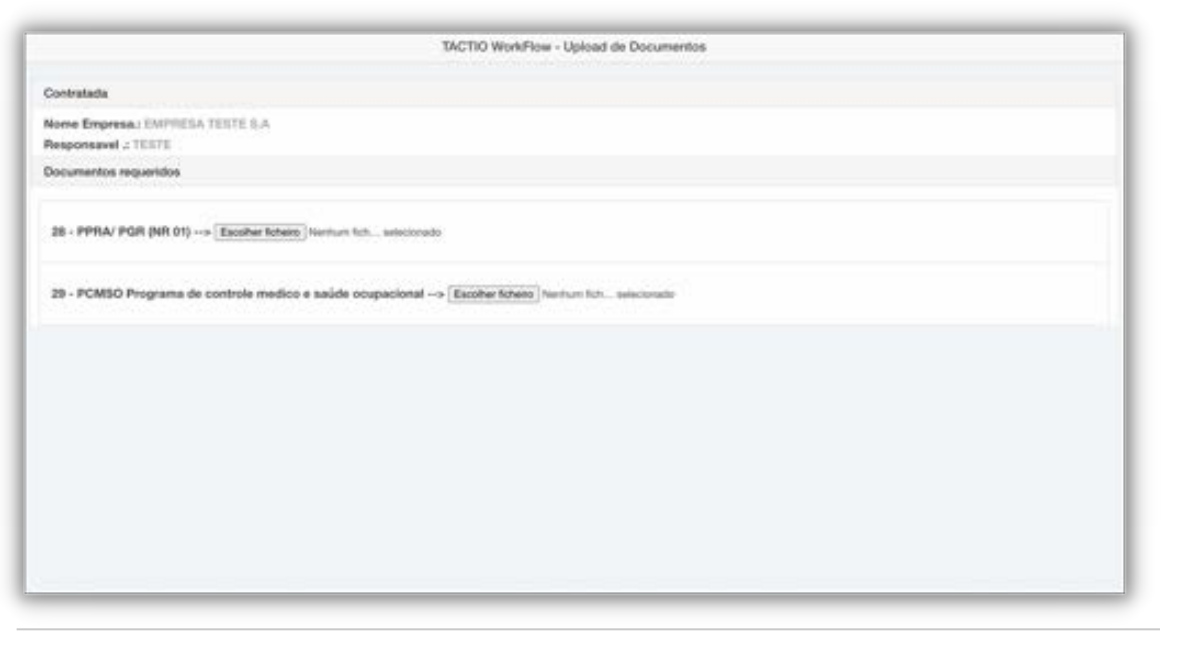

# **1.3** Para inserir o documento clique em: **ESCOLHER FICHEIRO**

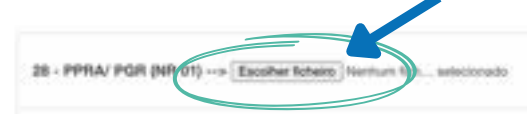

# **1.4** Selecione os arquivos dos documentos

|                                         | TACTIO WorkFloer - Uplead de Documentos                                                          |
|-----------------------------------------|--------------------------------------------------------------------------------------------------|
|                                         | Coverstanta                                                                                      |
|                                         | Name Depresa, EMPPEA TESTE N.A.<br>Responsevel & TESTE                                           |
|                                         | Documentos inquestos                                                                             |
|                                         | 28 - PPRA/ PGR (NR 01)> Excelor follows: Ture = sprengion.jef                                    |
|                                         | 29 · PCMSO Programa de controla medica e saúde ocupacional> Escolar folsare fueire surrespinsuel |
| <b>A</b>                                |                                                                                                  |
| O arquivo deve ser                      |                                                                                                  |
| formato PDF e o seu                     |                                                                                                  |
| tamanho não pode ser<br>superior a 4Gb. |                                                                                                  |
|                                         |                                                                                                  |
|                                         | Clique em "ENVIAR DOCUMENTOS"                                                                    |
|                                         | Clique em "ENVIAR DOCUMENTOS"                                                                    |

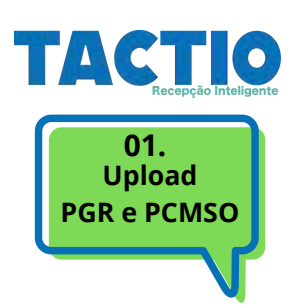

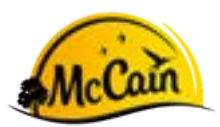

### 1.5 Documento Reprovado

Caso tenha algum ou todos os documentos reprovados pelo responsável na MCCain, sua empresa receberá a informação pelo e-mail.

|   | TACTIO WorkFlow - Resultado Aprovação Docs Contratada 🛸 Desseremente                 |   | ø  | ß |
|---|--------------------------------------------------------------------------------------|---|----|---|
| ۲ | tactlo018agsinn.com                                                                  | 弁 | 'n | 3 |
| - | Oia                                                                                  |   |    |   |
|   | informance que os documentos da empresa contestada EMPRESA TESTE S.A locam REPROVADO |   |    |   |
|   | AR.<br>Eisterna de Agentamento TACTIO                                                |   |    |   |
|   | (+, Responder) (+, Responder a todos) (+ Encaminhar)                                 |   |    |   |

Será enviado um segundo e-mail, logo após o que informa da REPROVAÇÃO com o motivo da reprovação do documento e o novo link para fazer o upload dos documentos corrigidos.

|                      | TACTIO WorkFlow - Upload Docs Contratada                                                                                                    |
|----------------------|----------------------------------------------------------------------------------------------------|
|                      | tactio01@agains.com +tactio01@agains.com+<br>Para: vivianealmeidadecarvalho@gmail.com                                                                                                    |
|                      | Ole Sr(a) TESTE,                                                                                                    |
|                      | informamos que para o processo de Aprovação da sua empresa EMPRESA TESTE S.A, será necessário o envio dos seguintes documentos:                                                                      |
|                      | DOCUMENTOS                                                                                                    |
|                      | Descricao Obrigatorio                                                                                                    |
|                      | PPRV PGR (NR 01) S<br>PCMSO Programa de controle medico e saúde ocupacional 8                                                                                                    |
|                      | HISTORICO WORKFLOW                                                                                                    |
|                      | Data Alteracao:: 09/09/2022 16:40<br>Oxpo::::::::::::::::::::::::::::::::::::                                                                                                    |
| e-mail traz o        | Data Atlenacao : 11.09/2022 05:44<br>Grupo :: APROVADGO DOCIS EXMINESA_CONTINUMADA<br>Nome Aprovado :: Invane@aguinn.com<br>Status :: AEPROVADO<br>Observacao :: Faltou informação no PCMSO e no PGR |
| stórico do processo. | Pu's REALIZAR O UPLOAD do documentos acesso o link baixo:                                                                                                    |
|                      | Motivo da reprovação ou outras                                                                                                    |
|                      | observações inseridas pelo aprovador                                                                                                    |
|                      |                                                                                                    |

Link para Portal de Upload de documentos (caso tenha dúvidas do processo consulte página 7 item 1.2)

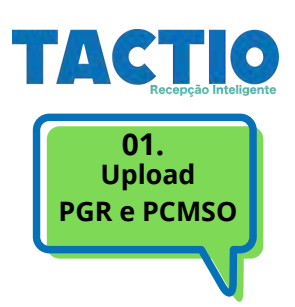

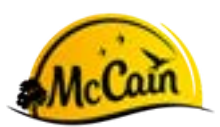

#### **1.6** Documento **APROVADO**

Após a aprovação dos documentos, será recibo um e-mail com a validação da informação.

|   | TACTIO WorkFlow - Resultado Aprovação Docs Contratada 👂 Davide entrete e            | 0 |
|---|-------------------------------------------------------------------------------------|---|
|   | tactio01@agsinn.com                                                                 | * |
| - | 0w.                                                                                 |   |
|   | informamos que os documentos da empresa contralada EMPRESA TESTE S.A foram APROVADO |   |
|   | AR:<br>Sistema de Agendamento TACTIO                                                |   |
| _ |                                                                                     |   |

Após receber o e-mail da aprovação dos documentos, sua empresa deve avançar para a fase de "CADASTRO DOS COLABORADORES".

É possível consultar o status do cadastro da sua empresa no Portal da Contratada.

| =               | Empresas Contratada |          |                       |
|-----------------|---------------------|----------|-----------------------|
| Collected Balan |                     |          | Elman Pites / History |
| 0               | None Engress        | Beter    |                       |
| 3               | EMPRESA TESTE S.A   | APHONEDO |                       |
|                 |                     |          |                       |

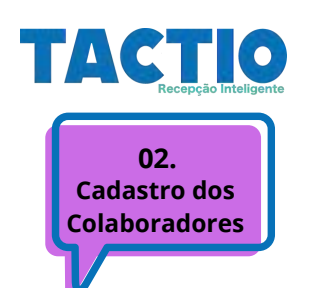

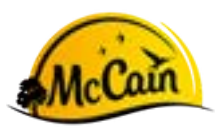

# 2.1 Cadastro

Após receber o e-mail da aprovação dos documentos da contratada, deve-se iniciar o cadastro dos colaboradores.

O cadastro dos colaboradores deve ser efetuado no Portal da Contratada (login enviado no inicio do processo) (consulte página 04).

#### 2.2 Inserir o cadastro

A mobilização dos colaboradores deve ser feita de forma individual. No Portal da Contratada selecione: Terceiros

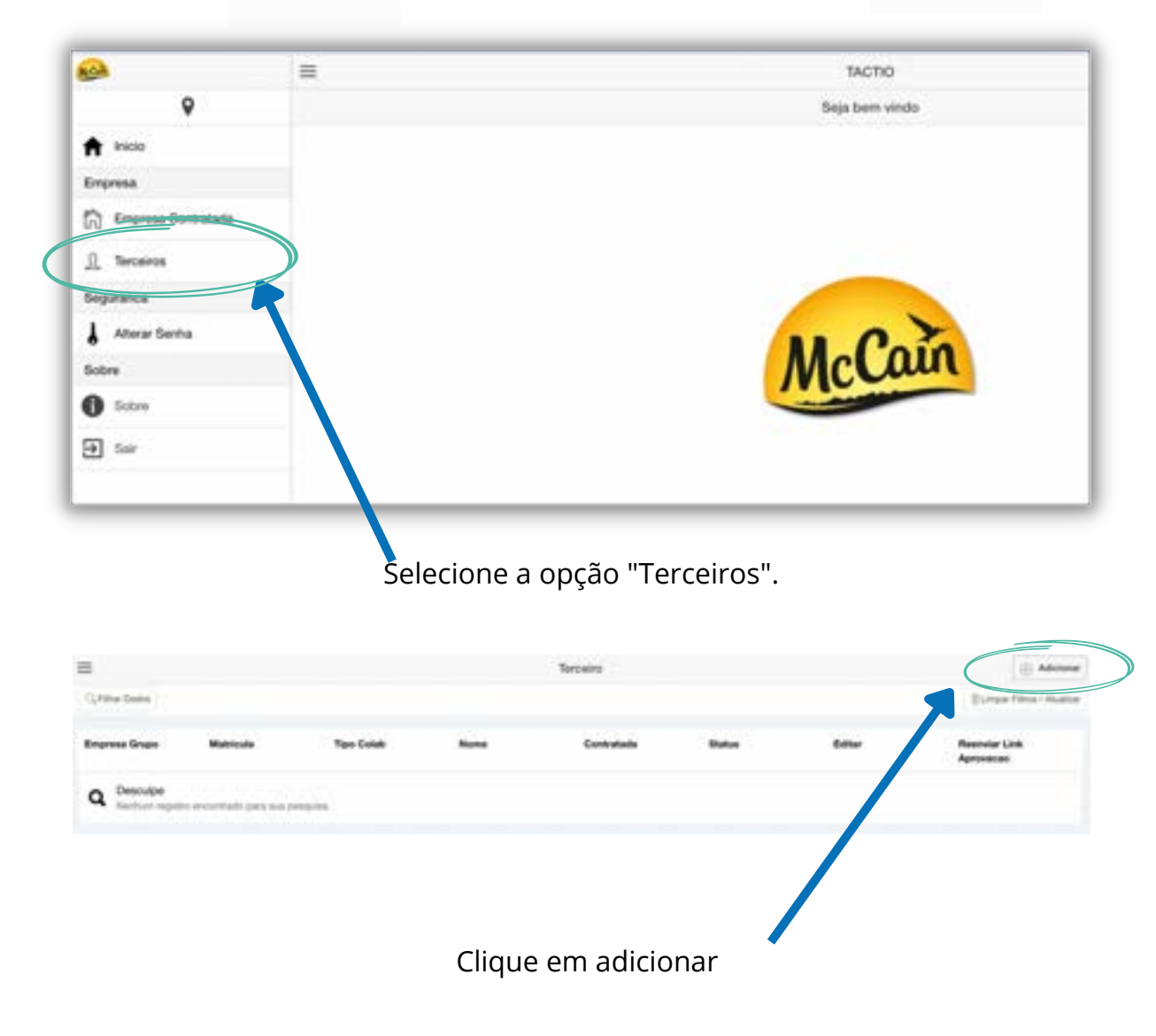

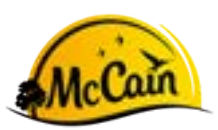

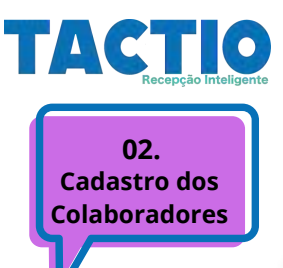

| Terceiro                    | Novo Terceiro  |  |
|-----------------------------|----------------|--|
| oleavers formation          |                |  |
| Matricula                   |                |  |
| 11111                       |                |  |
| Nome                        |                |  |
| Texter                      |                |  |
| - Sexo                      |                |  |
| Manualises                  |                |  |
| Documento                   |                |  |
| 111112222                   |                |  |
| Setor                       |                |  |
| teste                       |                |  |
| Email                       |                |  |
| warasheidedeavaholignal.com |                |  |
| Telefone                    |                |  |
| 8899999                     |                |  |
| Status                      |                |  |
| Allen                       |                |  |
|                             | a see a second |  |
|                             |                |  |
|                             |                |  |

Após preencher os dados, clique em salvar.

#### 2.3 Finalizar o cadastro

Após salvar o cadastro do colaborador - "Terceiro", a sua empresa receberá um e-mail para acessar o Portal de Upload de documentos. Os documentos solicitados dependem da atividade do colaborador .

| 0                                                     |  |
|-------------------------------------------------------|--|
| 26                                                    |  |
| Razilo Social                                         |  |
| EMPRESA TESTE S.A.                                    |  |
|                                                       |  |
| Tipo Servico                                          |  |
|                                                       |  |
| C THEAD DOLLET                                        |  |
| Revealed and Adulta                                   |  |
| A DATA                                                |  |
| Espaça Commado                                        |  |
| Difference and an 1990a                               |  |
| Energy science of the science and the science         |  |
| ADVIDUDE ET ANDRE O PARAMITE CEVENITE                 |  |
| Net 11 Margarian Month Calabas                        |  |
| Altern / A queros                                     |  |
| where i ways and a space comments                     |  |
| Alterna a Manadorma / A manta / Espana confinado      |  |
| Reference - Parameter / A querrar / Equipa continuous |  |
| 10 11 Mars dans Ministration ( Ministra               |  |
| Harris abola de Malar e de Malar                      |  |
| Malinate Frances                                      |  |
| The second contains                                   |  |

Tenha atenção no "Tipo de Serviço " selecionado, a seleção errada no cadastro pode gerar uma reprovação de documentos.

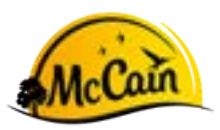

Upload documentos Colaboradores

3.1

Após salvar o cadastro do colaborador - "Terceiro", a sua empresa receberá um e-mail para acessar o Portal de Upload de documentos.

|           | TACTIO WorkFlow - Uplead Docs Terr                                                                                                    | seiro                                                                                                    |
|-----------|----------------------------------------------------------------------------------------------------|----------------------------------------------------------------------------------------------------|
|           | textind tig opened and stacked tig approximate                                                                                                    |                                                                                                    |
|           | On logo TERTE.                                                                                                    |                                                                                                    |
|           | Information (per parts a concentration                                                                                                    | the second second s |
|           | DOCAMINTON                                                                                                    |                                                                                                    |
|           | Descrition<br>MG + CPF (D), comise de instanteur son integi<br>Comise de Tratante - Pagina Comise de Instante<br>Camise de Tratante - Pagina Comise de Tratante<br>Camise de Tratante - Pagina Comise de Tratante<br>Camise de Tratante - Pagina Comise de Instante<br>Camise de Tratante - National de Camise de Camise<br>Parte de Register de Comise de Tratante<br>Parte de Comise de Chi-148 4<br>OS (D6 de Segurante e Nederland et Tratante) 1148<br>AGO (Annatete la Saude Compactional) 7481 7<br>Camise de Herrisolde comis 18 | Dergamente<br>B<br>B<br>B<br>B<br>B<br>B<br>B<br>B<br>B<br>B<br>B<br>B<br>B<br>B<br>B<br>B<br>B<br>B<br>B                                                                                                    |
| $\langle$ | Parts REALIZARI O UPLOAD on accumuntos acces                                                                                                    |                                                                                                    |
| 2         | Att.<br>Basena de Agentianario 14CT/0                                                                                                    | Relação de documentos.                                                                                                    |
| Links     | ara Dortal de Lipio                                                                                                    | ad de decumentos                                                                                                    |

### **3.2** Após clicar no link, você será direcionado para a página de Upload.

| TACTIO WorkFlow - Upload de Documentos                                                             |  |
|----------------------------------------------------------------------------------------------------|--|
| Terceiro                                                                                           |  |
| Nome Empresa: EMPRESA TESTE S.A.<br>Nome Terceiro: Inste                                           |  |
| Documentos requiridos                                                                              |  |
| 1 - RG e CPF (Ou carteira de motorista com foto)> Eacober tobers   Venture fot seleconado          |  |
| 4 - Carteira de Trobalho - Pagina Foto> [Escoher folieira] Nerturn foto, semicionado               |  |
| 5 - Carteira de Trabelho - Gualificação civil> Escoltar febries Merium Ich selectorado             |  |
| 6 - Carteira de Trabalho - Pagina Contrato de Trabalho> Escuter fichers   termen fich, selecionado |  |
|                                                                                                    |  |

# **3.3** Para inserir o documento clique em: **ESCOLHER FICHEIRO**

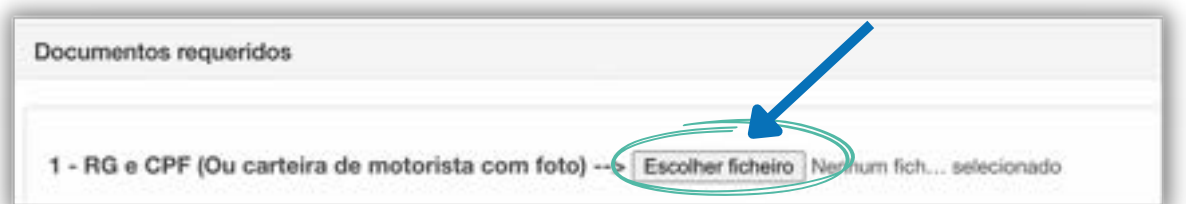

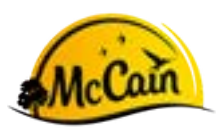

### **3.4** Selecione os arquivos dos documentos

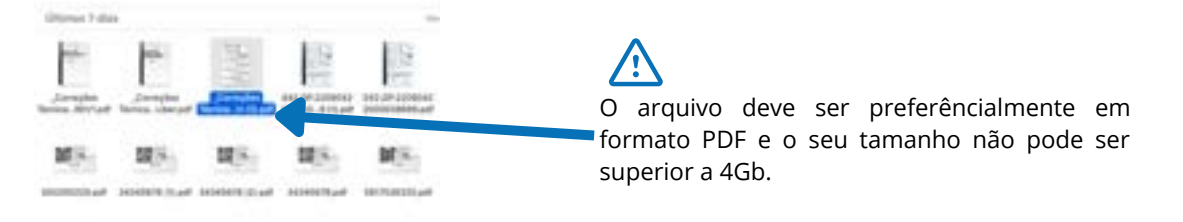

**3.5** Após inserir todos os documentos, clique em "ENVIAR DOCUMENTOS"

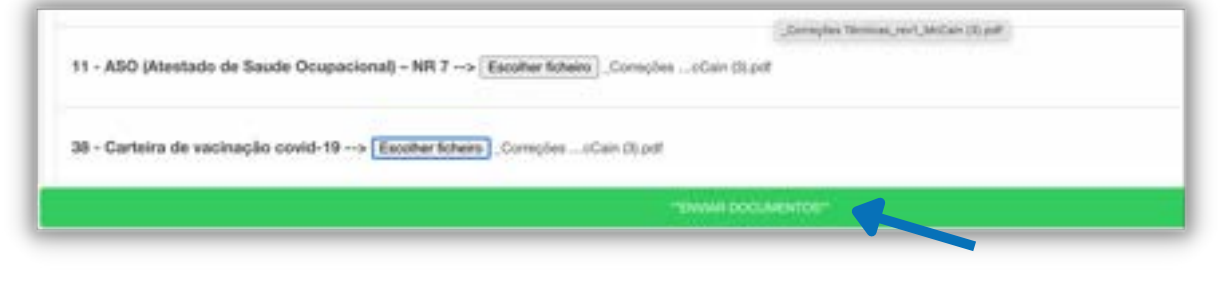

Após enviar os documentos deve aguardar a aprovação por parte da MCCain.

# 3.6 Documento Reprovado

Caso tenha algum ou todos os documentos reprovados pelo responsável na MCCain, sua empresa receberá a informação pelo e-mail.

|   | Resultado Aprovação Docs Terceiro EMPRESA TESTE S.A 📮 Causa anala a | <b>8</b> Ø                  |
|---|---------------------------------------------------------------------|-----------------------------|
|   | tactio05@agsins.com                                                 |                             |
| • | One,                                                                | 12010/075 2010 0154/2560489 |
|   | Informance que ce documentos do terceiro teste toran REPROVIDO      |                             |
|   | Att:<br>Sistema de Agendamento TACTIO                               |                             |
|   | (+, Responder) (+, Responder a tooles) (+ Encaminhar)               |                             |

Será enviado um segundo e-mail, logo após o que informa da REPROVAÇÃO com o motivo da reprovação do documento e o novo link para fazer o upload dos documentos corrigidos.

TACTIO

Upload documentos Colaboradores

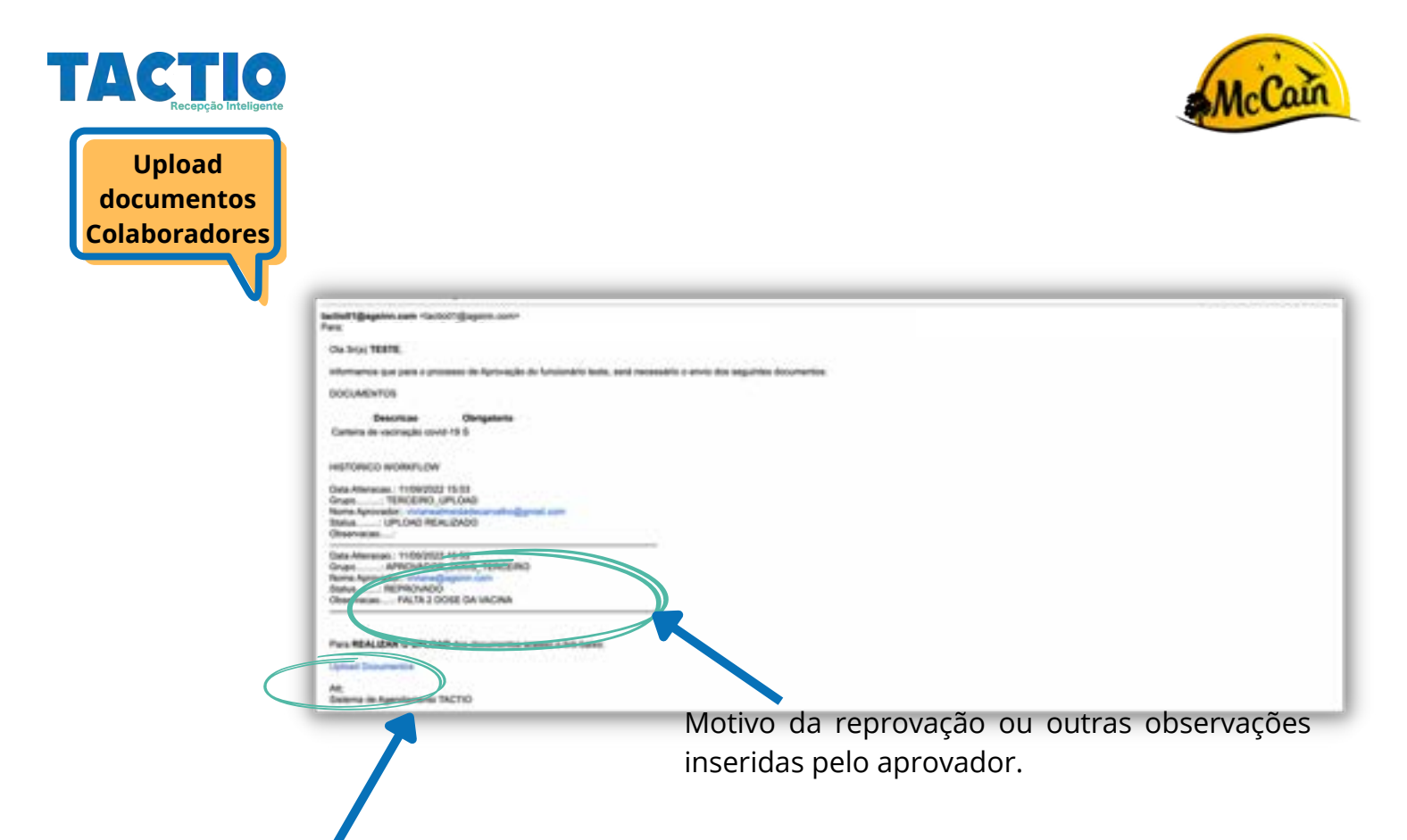

Link para Portal de Upload de documentos (caso tenha dúvidas do processo consulte página 12 item 1.2)

# 3.7 Documento Aprovado

Após a aprovação dos documentos, será recibo um e-mail para avançar a fase do "Agendamento do treinamento.

É possível consultar o status do cadastro da sua empresa no Portal da Contratada.

| Empresa Grape | Matricals | Tipo Coluiti | None  | Contratada       | Bater             | Eithar . | Resmiter Link<br>Aproveces |
|---------------|-----------|--------------|-------|------------------|-------------------|----------|----------------------------|
| MODAIN        | 101111    | Tercairo     | havin | EMPRESA TESTE GA | MEMORY CONTRACTOR | Cf.      | -                          |
|               |           |              |       |                  |                   |          |                            |

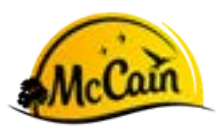

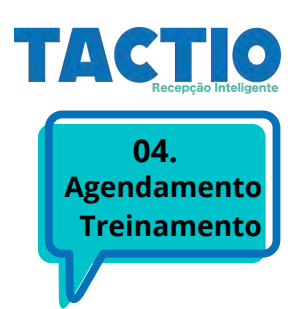

**4.1** Após a aprovação dos documentos do colaborador (Terceiro), será recibo um e-mail para avançar a fase do "Agendamento do treinamento.

| ACTIO WorkFlow - Agendar Treinamento                                                                                                    |  |
|----------------------------------------------------------------------------------------------------|--|
| attidf@qqder.com flatitidf@qqtin.com<br>Wit                                                                                                    |  |
| On Son YESTE                                                                                                    |  |
| informanes que para o provenie de Aprovação de Annovário tente, aerá necessário agandamente de teoramente de integração:                                                                                                    |  |
| HETORICO WORWSOW                                                                                                    |  |
| Data Attension 1908/02021 16.63<br>Gruph                                                                                                    |  |
| Cata Ateriani - 1100/2022 15.00<br>Graph - APROVADOR (2005) - 2000/2000<br>Neta Aprovation - 000/2000 - 2000<br>Neta Aprovation - 000/2000 - 000 - 000<br>Neta Aprovation - 000/2000 - 000 - 000<br>Neta Aproxima - 000/2000 - 000 - 000<br>Neta Aproxima - 000/2000 - 000 - 000<br>Neta Aproxima - 000/2000 - 000 - 000<br>Neta Aproxima - 000/2000 - 000 - 000<br>Neta Aproxima - 000/2000 - 000 - 000<br>Neta Aproxima - 000/2000 - 000 - 000<br>Neta Aproxima - 000/2000 - 000 - 000<br>Neta Aproxima - 000/2000 - 000 - 000<br>Neta Aproxima - 000/2000 - 000 - 000<br>Neta Aproxima - 000/2000 - 000 - 000<br>Neta Aproxima - 000/2000 - 000 - 000<br>Neta Aproxima - 000/2000 - 000<br>Neta Aproxima - 000/2000 - 000/2000 - 000/2000 - 000/2000 - 000/2000 - 000/2000 |  |
| Challe Alternation: 1109/CBICD 14-03<br>Grupp                                                                                                    |  |
| Deta Alexanan: Interentity Intel<br>Graym - Interentity Constraints<br>Neuro-Alexander - Anne Bayerin Jahr<br>Natura - Annet-Addo                                                                                                    |  |
|                                                                                                    |  |

Após clicar no link, você será direcionado para a página do agendamento do treinamento.

# 4.2 Agendar treinamento

|                                                   | TACTIO WorkFlow - Agendamento Treinamento |
|---------------------------------------------------|-------------------------------------------|
| Terceiro                                          |                                           |
| Nome Empresa EMPRESA TESTE S.A                    |                                           |
| Nome Terceiro: toste                              |                                           |
| Selecionar data para o terceiro realizar o treina | amento                                    |
|                                                   |                                           |
| Turmas disponiveis                                |                                           |
|                                                   |                                           |
| Turma (01)08(2022 08:00)                          |                                           |
| Turma (09/08/2022 08:00)                          |                                           |
| Turma (11/08/2022 08:00)                          |                                           |
| Turma (18/08/2022 08:00)                          |                                           |
| Turma (22/08/2022 08:00)                          |                                           |
| Turma (25/06/2022 08:00)                          |                                           |
| Turna (12/09/2022 09:00)                          |                                           |
|                                                   |                                           |
|                                                   |                                           |
|                                                   |                                           |
|                                                   |                                           |
|                                                   |                                           |
|                                                   |                                           |
| E                                                 | scolha uma das turmas disponíveis.        |

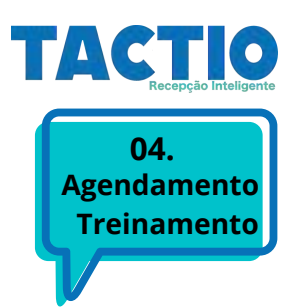

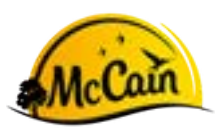

# 4.3 Treinamento

Após escolher a turma do treinamento e salvar a sua opção, o seu colaborador deve comparecer a unidade da MCcain no dia e horário selecionado. Após o treinamento o mesmo estará LIBERADO para retirar o seu crachá de terceiro e acessar a unidade.

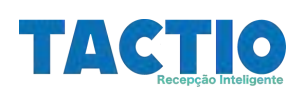

# 4. FAQ's

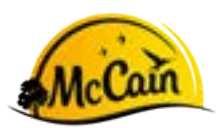

# O arquivo o qual tenho de fazer UPLOAD tem mais de 4 gb, o que devo

Os documentos devem preferencialmente enviados por arquivos em PDF, caso tenha de scannear o documento certifique da possibilidade de salvar em PDF ao invez de imagem.

Em caso em que o documento realmente seja um arquivo maior que 4gb, deve-se entrar em contato com o suporte: suporte@agsinn.com

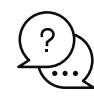

#### Não recebi o e-mail de alguma das etapas?

Verifique o spam, caso não esteja deve-se entrar em contato com o seu Gestor MCCain e solicitar o reenvio do e-mail.

# Perdi o link para acesso ao Portal da Contratada.

O link para acessar o Portal da Contratada é: https://tactio.agsinn.com:8443/mccain.agsinn.com/#/login

o login é o e-mail do responsável e a senha pode ser definida na opção "Esqueceu a senha?".

Dúvidas? mccain@agsinn.com